## 別紙 2. Internet Explorer 8 設定方法

 レポート画面(金融機関ユーザのみ)、計算書画面の表示について 「レポート」メニュー内の支店リスト選択時および、計算書データが複数存在する取引選択時、ポップアップ ブロックの機能によりリストが表示されない事象を確認しております。

正常に画面を表示するためには、ブラウザのインターネットオプションの設定において、外為業務 ASP サービ スのサイトを「許可する WEB サイトのアドレス」に登録する必要があります。

設定方法は下記の通りとなります。

| 1. | ブラウザ | 「ツール | 」ボタン | を押ヿ | 7 |
|----|------|------|------|-----|---|
|----|------|------|------|-----|---|

| /2 ログイ> - Windows Internet Explo | nar -                                                               | and the second second second second second second second second second second second second second second second |                                       | - 0                |
|----------------------------------|---------------------------------------------------------------------|----------------------------------------------------------------------------------------------------|---------------------------------------|--------------------|
| 😪 💮 🔹 👔 https://www.i/ trian     | del-gwnet/hecugw/cm/diw/menu/BAA                                    | IN_CODDE=9943 • 🍎 NTT DATA CORU                                                                                  | PORATION [JP] 🔝 🕾 🐹 St Google         | p *                |
| ファイル(F) 編集(E) 表示(V) おき           | たに入り(A) ツール(T) ヘルプ(H)                                               |                                                                                                    |                                       |                    |
| ● 日東に入り ● ログイン                   |                                                                     |                                                                                                    | · · · · · · · · · · · · · · · · · · · | FR(0 - 9−100) - ₩+ |
| 法人 (2) 5- ネット                    | עייע                                                                | 外為Webサービス                                                                                                    |                                       | -                  |
| 現在日時: 2008/09/24 15:45           |                                                                     |                                                                                                    |                                       |                    |
| ログイン (ログインエロとい                   | コグインパスワードを入力して、『                                                    | 「ログイン」ボタンを押してください)                                                                                               |                                       | GH01               |
|                                  |                                                                     |                                                                                                    |                                       |                    |
| ROYOLD                           | I                                                                   |                                                                                                    |                                       |                    |
| ログインバスワード                        |                                                                     |                                                                                                    |                                       |                    |
|                                  |                                                                     |                                                                                                    |                                       |                    |
|                                  | * 基字は大文字と小文<br>* ブラウザびの「夏る」<br>* ログインバスワー<br>お勧めいたします。<br>パスワードの変更は | 学を区別しますので、ご注意ください。<br>、「達む」ボタンは使用しないでください。<br>はゼキュリティ運移のため、定期的に変更するこ<br>に、ロライン後「バスワード変更」メニューにでこ                  | ことを<br>「変更いただけます。                     |                    |
|                                  |                                                                     | ( <b>10</b> -62 )                                                                                                |                                       |                    |

2. 「ポップアップブロック」を押下し、「ポップアップブロックの設定」を選択

| クロジィン - Windows Internet Explorer                                                                                            |                                                                                                    |
|----------------------------------------------------------------------------------------------------|----------------------------------------------------------------------------------------------------|
| 🐑 💮 🔹 🕅 https://www.infinancial-gui, net: the vigori diministry (netro (BARK, CCCDE+SSA) 🔹 🧃 NTT DATA CORPORATION (CP) 🚖 🌆 🚼 | Google P +                                                                                              |
| ファイル(F) 編集(E) 表示(V) お気に入り(A) ツール(T) ヘルプ(H)                                                                                   |                                                                                                    |
| 👷 お飯に入り 🍘 ログイン 🔕 * 🗟 * 🖾 👼                                                                                                   | <ul> <li>ページ(P) ・ セーフティ(S) ・ ツール(O) ・ ● ・ "</li> </ul>                                                  |
| 法人行かっキットバンキックス 外海Webサービス WWW 鳥取銀行                                                                                            |                                                                                                    |
| オップアップブロックを意味にする(8)                                                                                                    | ポップアップ ブロック(P)                                                                                          |
| 羽在日所: 2008/09/24 (5:42 ポップアップブロックの設定(P)                                                                                      | Cal アドオンの簡増(A)                                                                                          |
| ロダイン (ロダイン10とロダインパスワードを入力して、「ロダイン」ボタンを押して(ださい)<br>ログイン10                                                                     | <ul> <li>☆ オフライン作業(W)</li> <li>■ 国務表示(V)</li> <li>互換表示段志(B)</li> <li>ご 金囲園表示(F)</li> <li>F11</li> </ul> |
| ログインパスワード                                                                                                    | 9-1. /(-(1)                                                                                             |
|                                                                                                    | 19×20-5-パー(X) ・                                                                                         |
| * 漢字は大文字と小文字を反別にますので、ご注意くだまい。<br>* ブラウザの「戻る」、「違む」ボタンは使用しないでください。<br>* ログインパスワードは大ちょりマン解除のため、定時的に変更することを                      | おすすめサイト(G)<br>登1 インターネット オブション(D)                                                                       |
| お知めいたします。<br>ログ-ひ                                                                                                    |                                                                                                    |

3. 「許可する Web サイトのアドレス」に外為業務 ASP の URL を入力し、「追加」ボタンを押下 (外為業務 ASP サービスの URL 「https://www.financial-gw.net」)

| 現在ポップアップはブロックなれています。下の<br>の Web サイトのポップアップを許可できます。                                                              | 0→覧にサイトを追加することにより、特定。 |
|----------------------------------------------------------------------------------------------------|-----------------------|
| ትቫቱる ነው ታብ አወፖド አጋርው                                                                                            |                       |
|                                                                                                    | ;≡加(A)                |
| 許可されたサイト(5)                                                                                                    |                       |
|                                                                                                    | 利(第4 <u>8</u> )       |
|                                                                                                    | 「マバ7首(B8(E)」          |
|                                                                                                    |                       |
|                                                                                                    |                       |
|                                                                                                    |                       |
|                                                                                                    |                       |
|                                                                                                    |                       |
| 通知とブロック レベル                                                                                                    |                       |
| 通知とうロック レベル<br>回 ポップアップロックロック時に音を得らす(?)                                                                         |                       |
| 通知とうむっち レベル・<br>回 ポップアップのブロック時に音を鳴らす(?)<br>図 ポップアップのブロック時に音を鳴らす(?)                                              |                       |
| 通知とうひゃう レベル<br>一 ポップアップロックロック時に音を得らす(?)<br>図 ポップアップロック時に情報バーを表示する(0)<br>プロック レベル(E)                             |                       |
| 適切とうロック レベル・<br>□ ポップアップログロック時に音を得らず(?)<br>図 ポップアップログロック時に情報パーを表示する(2)<br>プロック レベル(2)<br>中 ほとんどの自動ポップアップをプロックする |                       |

## 4. 「閉じる」ボタンを押下

| 現在ポップアップはブロックされています。下<br>の Web サイトのポップアップを許可できます  | 50一覧にサイトを追加することにより、特定<br>す。 |
|---------------------------------------------------|-----------------------------|
| 許可する Web サイトのアドレス0 <u>ው</u>                       |                             |
| et and the All All All All All All All All All Al | - Contract                  |
| www.financial-gw.net                              | 1998(B)                     |
|                                                   | マベて南川8(E)。                  |
|                                                   |                             |
|                                                   |                             |
| 鉄ルビブロック レベル                                       |                             |
| □ ポップアップのプロック時に音を鳴らす(P)                           |                             |
| 図 ポップアップのプロック時に情報バーを表示する(D                        |                             |
| ブロック レベルKBX                                       |                             |
| ob Arts / 17 and all the days of shares in the    |                             |

設定操作は以上となります。

なお、許可する Web サイトへの追加を行わない場合、画面の表示ができません。都度、「ポップアップを一時的に許可」することにより、表示を行うことも可能です。

| 🔞 - Windows Internet Explorer                                                                          |                                                                       |  |
|----------------------------------------------------------------------------------------------------|-----------------------------------------------------------------------|--|
| https://www7.financial-gw.net/Tree/gw/Gaitame_Test3/epskf/index.jsp                                    | 🔒 WariSign によって網羅 📄                                                   |  |
| ポップラップはプロックとれました。このパップアップもたちないオプションをあるちゃにはこことクリックしてくたさい。     法人(???/ ///////////////////////////////// | ×<br>ポップアップを一時別に許可[T]<br>このワイトロホラブナラブを集に許可[A]<br>設定[E]<br>情報パーのヘルプ[T] |  |

2) テンプレート保存ボタン押下時のメッセージ表示、CSV ファイルの表示について

取引入力画面において、「テンプレート保存」ボタンを押下すると、下記の通りメッセージが表示されます。

|                 | וווי<br>ופֿר    | [         |                                                                                                    |           |      | 1000         |              | 14-18-1-14 | 1 |
|-----------------|-----------------|-----------|----------------------------------------------------------------------------------------------------|-----------|------|--------------|--------------|------------|---|
| <b>法人</b> 心     | /ターネットバ         | ンキング      | ž / 🥯                                                                                                    | 外為We      | ebt  | ービス          | ANK R B      | 取銀行        |   |
| ユーザー[0:         | G8543NTTDD      | ログイ       | ·····································                                                                          |           |      |              |              | 水一         | A |
|                 |                 |           |                                                                                                    |           |      |              |              |            |   |
| 输入信用状用          | 星歌劇             |           |                                                                                                    |           |      |              |              |            | _ |
| 発行希望日GE(m)      |                 | 1         | all and a second second second second second second second second second second second second second second se |           | 的客樣質 | 2理書号         |              |            |   |
| 通知方法 (ELMO      |                 | FULL GAR  | BLE WITHOUT MAIL CONFIRMATION                                                                                  |           |      |              |              |            |   |
| APPLICANT(28    | (親人)            | TEST OU   | 77/9450                                                                                                    | -         | 1    |              |              |            |   |
|                 |                 | TORMOLE   | ADAN                                                                                                    |           |      |              |              |            |   |
| BENEFICIARY (3  | ( 14 )          | Territe a |                                                                                                    |           |      |              |              |            |   |
| 北部の             |                 | A         |                                                                                                    |           |      |              |              |            |   |
| 主所保持            |                 | A         |                                                                                                    |           |      | 081          | で入力してくた      | ðθi,       |   |
| DVISING BANK    | (通知銀行)          |           |                                                                                                    |           |      |              | _            | _          |   |
| 日本の思想に          | YES .           |           |                                                                                                    |           |      | blo(spiri) p |              |            |   |
|                 |                 |           |                                                                                                    |           |      | 2.66         | attant -     |            |   |
| 7291            |                 |           |                                                                                                    |           |      | West CANULY  | 100516       |            |   |
| an and a second | □ <u>金額</u> @   | (60)      |                                                                                                    | MAS/ABOUT | (範囲) |              |              | X          |   |
| APERY DATE G    | 1 <b>9</b> 0    |           | 4                                                                                                    |           |      |              |              |            |   |
| LACE OF EXPERY  | (呈示場所)          | D         | BENEFICIARY'S COUNTRY                                                                                          |           |      |              |              |            |   |
| ENOR (于形晶件      | F)              | 0101 000  |                                                                                                    |           |      |              |              |            |   |
| REDIT AVAILABL  | E WETH (46.90)  | THAY BH   | NK +                                                                                                    |           |      |              | BY NEGOTIATI |            |   |
|                 | FICTARY'S OPACT | 18        |                                                                                                    |           |      |              | or neocordan |            |   |
| OF DEAL         |                 |           | •                                                                                                    |           |      |              |              |            |   |

テンプレート ID を入力する画面が表示されませんので、ブラウザのインターネットオプションのセキュリティ設定において、外為業務 ASP サービスのサイトを「信頼済みサイト」に登録する必要があります。

| n/C      | the://www. | nnancial-gw | unat max/gw | /Gatame_1 | ests/epsitt/in | ndex.jsp |         |         |           |          | - N      | ITT DATA CO | RECHATION | [10] |
|----------|------------|-------------|-------------|-----------|----------------|----------|---------|---------|-----------|----------|----------|-------------|-----------|------|
| <b>1</b> | 在、保護モー     | ドはインター      | ネットのソー      | ーンで開効に    | なっています。        | セキュリテ・   | イ設定を開く( | にはここをクリ | リックしてくた   | ささい。     |          |             |           |      |
|          | At         |             | 6 受付番       | 号         |                |          |         |         |           |          |          |             |           |      |
|          | A          | в           | 0           | D         | E              | F        | G       | н       | 1         | J        | К        | L           | M         | 1.   |
|          | 受付番号       | 送去指定E       | お客様整理       | 送金種預      | 主触機関=          | 主敵祇開主    | 支店コード   | 支店名(力)  | 1 翻答: 翻号  | こ依頼人名    | ご依頼人住    | に依頼人ま       | ご依頼人ろ     | E.   |
|          | OMT20090   | ********    | GGGHHHT     | 電信送金      | 9543           | エヌティティ   | 999     | トヨス     | 9543-999- | TEST OUS | TOKYO JA | INTT DATA   | TOYOSU    | 普边   |
|          |            |             |             |           |                |          |         |         |           |          |          |             |           |      |
|          |            |             |             |           |                |          |         |         |           |          |          |             |           |      |
|          |            |             |             |           |                |          |         |         |           |          |          |             |           |      |
|          |            |             |             |           |                |          |         |         |           |          |          |             |           |      |
|          |            |             |             |           |                |          |         |         |           |          |          |             |           |      |
|          |            |             |             |           |                |          |         |         |           |          |          |             |           | -    |
|          |            |             |             |           |                |          |         |         |           |          |          |             |           | -    |
|          |            |             |             |           |                |          |         |         |           |          |          |             |           | -    |
| _        |            |             |             |           |                |          |         |         |           |          |          |             |           | -    |
|          |            |             |             |           |                |          |         |         |           |          |          |             |           | -    |
|          |            |             |             |           | -              |          |         |         |           |          |          |             |           | -    |
|          |            |             |             |           |                |          |         |         |           |          |          |             |           | -    |
|          |            |             |             |           |                |          |         |         |           |          |          |             |           | -    |
|          |            |             |             |           |                |          |         |         |           |          |          |             |           | -    |
|          |            |             |             |           | -              |          |         |         |           |          |          | -           |           | -    |
|          |            |             |             |           |                |          |         |         |           |          |          | -           |           | -    |
| 1        |            |             |             |           |                |          |         |         |           |          |          |             |           | -    |
|          |            |             |             |           |                |          |         |         |           |          |          |             |           | -    |
| 1        |            |             |             |           | -              |          |         |         |           |          |          | -           |           | -    |
| 1        |            |             |             |           |                |          |         |         |           |          |          |             |           | -    |
|          |            |             |             |           |                |          |         |         |           |          |          |             |           | -    |
|          |            |             |             |           |                |          |         |         |           |          |          |             |           | -    |

CSV ファイル表示の際、Microsoft Excel が別画面で開かず、Internet Explorer と同一画面で表示されます。

Internet Explorer と別画面で表示する場合、ブラウザのインターネットオプションのセキュリティ設定において、 「保護モード」に設定する必要があります。

## 設定方法は下記の通りとなります。

1. ブラウザ「ツール」ボタンを押下

| / ロジイン - Windows Internet Explorer          | and the second second second second second second second second second second second second second second second | and the second second second second second second second second second second second second second second secon | the second second second second second second second second second second second second second second second s |                        |
|---------------------------------------------|----------------------------------------------------------------------------------------------------|----------------------------------------------------------------------------------------------------|----------------------------------------------------------------------------------------------------|------------------------|
| 😪 💮 - 🧃 https://www.hnancial-gu.set.new.iyu | emultiwimenu?eAVVC.C008+9543                                                                                     | NTT DATA CORPOR                                                                                                 | ATION DPI 🔮 🎰 🕱 🚰 Google                                                                                       | P *                    |
| ファイル(F) 編集(E) 表示(V) お気に入り(A) ジール            | (T) ~1/J(H)                                                                                                    |                                                                                                    |                                                                                                    |                        |
| 会 お気に入り 通日クイン                               |                                                                                                    |                                                                                                    | · · □ · □ · · · · · · · · · · · · · · ·                                                                        | 2-774(0 • 9-7(0) • 9 • |
| 法人物かなットバンキンク                                | 513                                                                                                    | もWebサービス                                                                                                    | TOTTON MARK                                                                                                    |                        |
| 责在日時: 2009/08/24 15:42                      |                                                                                                    |                                                                                                    |                                                                                                    |                        |
| ログイン (ログイン10とログインパスワー                       | ドを入力して、『ログイン』ボタン・                                                                                                | <b>E押してください)</b>                                                                                                |                                                                                                    | 6801                   |
| =94510 J                                    |                                                                                                    |                                                                                                    |                                                                                                    |                        |
| ログインバスワード                                   |                                                                                                    |                                                                                                    |                                                                                                    |                        |
| **                                          | 転用は大文字と小文字を区例にますので<br>フラウザの「展る」、「通む」ボタンロ<br>フラッサスクテードはセキュリティ連弾<br>増減いたしテードは空キュリティ連弾<br>にスワードの空気は、ロサイン油 Dit2      | 、ご注意ください。<br>使用しないでください。<br>砂ため、定解的に発売すること<br>の一ド協売」メニューにてご登                                                    | を<br>更いえだけます。                                                                                                  |                        |

## 2. 「インターネットオプション」を押下

| 🕤 🗸 👔 https://www.francial-gwinet.free.jgwidm.che/mars/6466.cc               | DDE=0540 🔹 🍓 NTT CATA CORPORATION [29] 🛬 🧐 😣 👫 Google              |
|------------------------------------------------------------------------------|--------------------------------------------------------------------|
| ル(P) 編集(E) 表示(V) おおに入り(A) シール(T) ヘルプ(H)                                      |                                                                    |
| 奥に入り 愛 ロダイン                                                                  | ■ * 図 * □ ● * ページ(P) * セーフティ(S) * ジール(0) *                         |
| 法人物 *** ***                                                                  |                                                                    |
| EB時: 2008/20/24 15:42<br>ダイン ログインIDとログインパスワードを入力して、「ロ!                       | クイン1 ボタンを押してください)<br>ウイン1 ボタンを押してください)<br>日 国鉄表示時た(V)<br>国鉄表示時た(S) |
| 994910<br>99490(20-F                                                         |                                                                    |
| <ul> <li>* 務宇は大文宇と小文宇</li> <li>* プラウザの「長気」</li> <li>* ロダインパスワードはく</li> </ul> |                                                                    |
| お勧めいたします。<br>パスワードの留里は、C                                                     | コライン後口(29-F審連)メニューにてご変更いたわけます。                                     |
|                                                                              | 0740                                                               |

3. 「セキュリティ」タブを選択、「信頼済みサイト」を選択後、「サイト」ボタンを押下

| 【Windows XP の場合】                                                                                                    | 【Windows Vista の場合】                                                                                                    |
|----------------------------------------------------------------------------------------------------|----------------------------------------------------------------------------------------------------|
| インターネット オプション ? 🔀                                                                                                    | インターネットオブション ? ×                                                                                                    |
| 全般 セキュリティ・ライバシー コンテンツ 接続 プログラム 詳細語定<br>セキュリティ設定を表示または変更するソン・を選択してください。<br>インターネット ローカルィイ (言標演みサイト制度)付きサイト 3<br>「行戦済みサイト<br>のゾーンには、コンピューターやファイルに損害を与<br>大ないと言葉側 Crいる Web サイトがきります。<br>このゾーンには Web サイトがきります。<br>このゾーンには Web サイトがあります。 | 全然 セキュリティ ライバシー コンテンツ 接続 プログラム 詳細設定<br>セキュリティ設定を表示または変更するソーンを選択してください。<br>インターネット ローカル・ヘト 信頼済みサイト 制厚/付きサイト<br>うネット・ローカル・ヘト 信頼済みサイト 制厚/付きサイト<br>(日前済みサイト<br>このソーンには、コンピューターやファイルに損害を与<br>えないと信頼している Web サイトがあります。<br>このゾーンには Web サイトがあります。<br>このゾーンのセキュリティのレベル(人) |
| カスタム<br>カスタム設定<br>- 設定を変更するには、[レベルのカスタマイズ] ボタンをクリックします<br>- 推奨設定を使用するには、[既定のレベル] ボタンをクリックします<br>レベルのカスタマイズ(①)                                                                                                    | このゾーンで計可されているレベル・すべて<br>中<br>- 安全でない可能性のあるコンテンツをダウンロードする前に警告しま<br>す。<br>- 未署名の ActiveX コントロールはダウンロードされません。<br>ア<br>保護モードを有効にする (Internet Explorer の再起動が必要XP)<br>レベルのカスタマイズ(C). 既定のレベル(D)                                                                         |
| すべてのゾーンを既定のレベルにリセットする(R)<br>OK キャンセル 適用(A)                                                                                                    | すべてのゾーンを既定のレベル(こ)セットする(E)<br>OK キャンセル 適用(A)                                                                                                    |

- ※「保護モードを有効にする」にチェックをつけることにより、CSV ファイルが別画面にて開くようになります。 セキュリティが強化されるため、外為業務 ASP 以外の信頼済みサイトに登録している他システムに影響が 出る可能性がありますのでご注意ください。
- 「この Web サイトをゾーンに追加する」の「追加」ボタンを押下 (外為業務 ASP サービスの URL 「https://www.financial-gw.net」)

| このゾーンの Web サイトの追加と削除がで<br>べてに、ゾーンのセキュリティ設定が適用さ | "きます。このゾーンの Web サイトマ<br>れます。 |
|------------------------------------------------|------------------------------|
| この Web サイトをゾーン(ご追加する(D):                       |                              |
| https://www.financial-gw.net<br>Web サイト(W):    | j追加(A)                       |
|                                                |                              |
|                                                |                              |
| ▼このゾーンのサイトにはすべてサーバーの確認(htt)                    | ps:)を必要とする(S)                |
|                                                | 閉じる(C)                       |

5. 「閉じる」ボタンを押下

設定操作は以上となります。

信頼済みサイトへの追加を行わない場合、「テンプレート保存」ボタンを押下すると、毎回許可を促すメッセージが表示されてしまいます。なお、下記の通り「スクリプト化されたウィンドウを一時的に許可」することにより、 再度「テンプレート保存」ボタンを押下して、テンプレート登録を可能とすることもできます。

|                                                              |                                      | スクリプト化されたウィンドウを一時的に許可(1) |                |               |
|--------------------------------------------------------------|--------------------------------------|--------------------------|----------------|---------------|
| ま人インターネット                                                    | パンキングマ                               | SH STORE CO              | MADE DANK      | ▼// лянхай行   |
| LーザーID : 68543NTTD0                                          | ログイン時刻: 2009/08/21 17:30:21          |                          | 24             | <b>#−4</b>    |
| 输入信用状路接续表                                                    |                                      |                          |                |               |
| 行希望日(出来)                                                     | 4                                    | お客様製                     | 理委号            |               |
| 知方法(通用)                                                      | FULL CABLE WITHOUT MAIL CONFIRMATION |                          |                |               |
| PETCANT ( C SERRA )                                          | TEST CUSTOMER                        | -                        |                |               |
| 所律师                                                          | TOKYO JAPAN                          |                          |                |               |
| NEFIGLARY(党益者)                                               |                                      |                          | 77.000         |               |
| 名住厕                                                          | A                                    |                          |                |               |
| Hickin)                                                      | Д                                    |                          | 国名主で入り         | わしてください。      |
| FORM VES .                                                   |                                      |                          | BIG(SPIFT) = F |               |
| 融鐵開名                                                         |                                      |                          | 支店名            |               |
| M                                                            |                                      |                          | 国名まで入力してくださ    | U.a.          |
| .Mi cem 🗆 🗇 🚖 8                                              | (c)(00)                              | WAX/ABOUT (範囲)           |                | x             |
| PIRY DATE GEMO                                               | 14                                   |                          |                |               |
|                                                              | IN BENEFICIARY'S COUNTRY             |                          |                |               |
| ACE OF EXPIRY(皇示場所)                                          |                                      |                          |                |               |
| ACE OF EXPIRY(皇示場所)<br>ENOR(手形条件)<br>EDIT APALLARE BITH ISMA | an ANY PANK *                        |                          |                |               |
| ACE OF EXPIRY(皇示場所)<br>WOR(手形条件)<br>EDIT AVAILABLE FITH GLAM | RO ANY BANK +                        |                          | BÝ             | NEGOTIATION - |